## Webmail

## **Resetten van uw Email-wachtwoord**

Deze instructie is voor het resetten van uw e-mailaccountwachtwoord, wanneer u deze niet meer weet.

Heeft u uw wachtwoord nog wel, dan kunt u het wachtwoord wijzigen via webmail, lees hier meer.

Hiervoor logt u in op het klantenpaneel

**Stap 1: Inloggen op het klantenpaneel** Navigeer naar **Diensten** > **Hostingaccount** Klik op het **Hostingaccount**. Klik op **Inloggen controlepaneel**.

Stap 2: Wachtwoord opnieuw instellen binnen hosting controlepaneel Navigeer naar E-mail Manager > Email Accounts In de regel van het betreffende e-mail account klik op de 3-stippen, aan einde van de regel. Klik op Change Password/Username Vul hier het gewenste wachtwoord in en klik op SAVE.

**Let op!** U dient dit nieuwe wachtwoord ook opnieuw in te stellen binnen uw mail programma! Wanneer u dit niet direct doet, zal uw toegang tijdelijk (voor 30 minuten) geblokkeerd kunnen worden.

Unieke FAQ ID: #2685 Auteur: n/a Laatst bijgewerkt:1970-01-01 00:00